### Komunikat Kwestora nr 4/2019

z dnia 22 marca 2019 r.

#### w sprawie not wewnetrznych w SAP

Na podstawie § 11 Regulaminu Organizacyjnego Administracji Uniwersytetu Warszawskiego stanowiącego załącznik do zarządzenia nr 5 Rektora Uniwersytetu Warszawskiego z dnia 21 lutego 2011 r. w sprawie Regulaminu Organizacyjnego Administracji Uniwersytetu Warszawskiego (Monitor UW z 2011 r. poz. 26 z późn. zm.) postanawia się co następuje:

## § 1

1. Noty wewnętrzne księguje jednostka przyjmującą notę (obciążana kosztami). Noty należy księgować do miesiąca, w którym zostały wystawione. Jeżeli jednostka przyjmująca notę, nie zaksięguje noty we właściwym terminie, czyli za dany miesiąc do 5 dnia następnego miesiąca, wówczas Kwestura automatycznie zaksięguje "otwarte" noty podczas zamykania miesiąca.

2. W systemie SAP nie ma technicznej możliwości wystawiania not wewnętrznych do "13" miesiąca.

3. Wszystkie rozliczenia pomiędzy jednostkami UW należy zakończyć w 12 Okresie (tj. w miesiącu grudniu).

4. Poniżej zaprezentowano przykładowy proces tworzenia noty wewnętrznej.

§ 2

Jednostka tworząca notę wewnętrzną.

1. Proces tworzenia noty wewnętrznej rozpoczyna się w transakcji VA01 od utworzenia zlecenia noty wewnętrznej (próbnej noty wewnętrznej). Po wpisaniu kodu transakcji VA01 pojawi się ekran selekcji, na którym należy wskazać rodzaj zlecenia: ZNWE oraz Biuro Sprzedaży.

| I worzenie zle                                                          | ecenia klienta:                          | Ekran początki     | owy           |
|-------------------------------------------------------------------------|------------------------------------------|--------------------|---------------|
| Tworzenie z refere                                                      | encją 🔊 🔊 Sprzedaż                       | 🔊 Przegląd pozycji | 靋 Zamawiający |
| Rodzaj zlecenja                                                         | ZNWE                                     |                    |               |
| Rodzuj zideema                                                          |                                          |                    |               |
| Dane organizacyjne                                                      |                                          |                    |               |
| Dane organizacyjne<br>Dział sprzedaży                                   | Uniwers                                  | ytet Warszaw.      |               |
| Dane organizacyjne<br>Dział sprzedaży<br>Kanał dystrybucji              | บพิ01 Uniwers<br>00 Ogólny               | ytet Warszaw.      |               |
| Dane organizacyjne<br>Dział sprzedaży<br>Kanał dystrybucji<br>Dziedzina | ปีพิงา Uniwers<br>00 Ogólny<br>00 Ogólna | ytet Warszaw.      |               |

Komunikat Kwestora nr 4/2019 z dnia 22 marca 2019 roku

str. 1

2. Po zatwierdzeniu klawiszem ENTER następuje przejście do kolejnego ekranu, na którym należy wskazać właściwe dane m.in. Zleceniodawcę, warunki płatności, indeks materiałowy.

|                                                                                                    | * « 🗐 🕅 🥨            | 8 93 1 = 10 12                          | 1141X        | ) 🖓 🔼 🔞 🖷        |          |        |      |         |
|----------------------------------------------------------------------------------------------------|----------------------|-----------------------------------------|--------------|------------------|----------|--------|------|---------|
| Tworzenie ZI. no                                                                                                    | oty wewnętrzne       | ej: Przegląd                            |              |                  |          |        |      |         |
| 6 4 6 6 8                                                                                                    | iii Zlecenia         |                                         |              |                  |          |        |      |         |
| L noty wewnętrz                                                                                                    |                      | Wartość netto                           |              | 0,00             |          |        |      |         |
| umer zamówienia                                                                                                    | ¥                    | Data zamówienia                         |              | 2                |          |        |      |         |
| Sprzedaż Przegląd                                                                                                    | l pozycji Szczegóły  | pozycji Zamawia                         | jący Nabycie | Wysyłka Powód od | rzucenia |        |      |         |
| Żąd. data dost. D                                                                                                    | 30.05.2017           | Zakład dost.                            |              | ÉL               |          |        |      |         |
| Kompletna dost.                                                                                                    |                      | Waga całkowita                          |              | 0,000            |          |        |      |         |
| Blokada dostawy                                                                                                    | v                    | Objetość                                |              | 0,000            |          |        |      |         |
| Automatical and a state of the state of the |                      |                                         |              |                  |          |        |      |         |
| Blokada faktury                                                                                                    | *                    | Data ust, ceny                          | 30.05.2017   |                  |          |        |      |         |
| Blokada faktury<br>Karta platnicza                                                                                                    | · · · ·              | Data ust. ceny<br>Ważne do              | 30.05.2017   |                  |          |        |      |         |
| Blokada faktury<br>Karta płatnicza<br>Kod weryf, kar.                                                                                                    |                      | Data ust. ceny<br>Ważne do              | 30.05.2017   |                  |          |        |      |         |
| Blokada faktury<br>Karta platnicza<br>Kod weryf, kar.<br>Warunki platn, 2000                                                                                                    | •<br>•               | Data ust. ceny<br>Ważne do              | 30.05.2017   |                  |          |        |      |         |
| Blokada faktury<br>Karta platnicza<br>Kod weryf. kar.<br>Warunki platn.<br>Incoterms                                                                                                    | a)                   | Data ust. ceny<br>Ważne do              | 30.05.2017   | :                |          |        |      |         |
| Blokada faktury<br>Karta platnicza<br>Kod weryf. kar.<br>Warunki platn. 2000<br>Incoterms<br>Wszystkie pozycje                                                                                                    | •<br>•               | Data ust. ceny<br>Ważne do              | 30.05.2017   | :                |          |        |      |         |
| Blokada faktury<br>Karta platnicza<br>Kod weryf, kar.<br>Warunki platn. 2000<br>Incoterms<br>Wszystkie pozycje<br>Poz. Materiał                                                                                                    | a<br>Ilość zlecenia  | Data ust. ceny<br>Ważne do<br>JM L      | 30.05.2017   | ÷                | SP       | Stawka | Wal. | Nr mate |
| Blokada faktury<br>Karta platnicza<br>Kod weryf. kar.<br>Warunki platn. 2000<br>Incoterms<br>Wszystkie pozycje<br>Poz. Materiał<br>102000069                                                                                                    | a)<br>Ilość zlecenia | Data ust. ceny<br>Ważne do<br>JM L      | 30.05.2017   | ÷<br>Element F   | SP       | Stawka | Wal. | Nr mate |
| Blokada faktury<br>Karta platnicza<br>Kod weryf. kar.<br>Warunki platn. 2000<br>Incoterms<br>Wszystkie pozycje<br>Poz. Materiał<br>102000069                                                                                                    | a<br>Ilość ziecenia  | Data ust. ceny<br>Ważne do<br>JM L<br>1 | 30.05.2017   | Element F        | SP       | Stawka | Wal. | Nr mate |
| Blokada faktury<br>Karta platnicza<br>Kod weryf. kar.<br>Warunki platn. 2000<br>Incoterms<br>Wszystkie pozycje<br>Poz. Materiał<br>102000069                                                                                                    | a<br>Ilość ziecenia  | Data ust. ceny<br>Ważne do<br>JM L      | 30.05.2017   | Element F        | SP       | Stawka | Wal. | Nr mate |
| Blokada faktury<br>Karta platnicza<br>Kod weryf. kar.<br>Warunki platn. 2000<br>Incoterms<br>Wszystkie pozycje<br>Poz. Materiał<br>102000069                                                                                                    | a<br>Ilość ziecenia  | Data ust. ceny<br>Ważne do<br>JM L<br>1 | 30.05.2017   | Element F        | SP       | Stawka | Wal. | Nr mate |
| Blokada faktury<br>Karta platnicza<br>Kod weryf. kar.<br>Warunki platn. 2000<br>Incoterms<br>Wszystkie pozycje<br>Poz. Materiał<br>102000069                                                                                                    | a<br>Ilość ziecenia  | Data ust. ceny<br>Ważne do<br>JM L<br>1 | 30.05.2017   | ÷<br>Element F   | SP       | Stawka | wal. | Nr mate |
| Blokada faktury<br>Karta platnicza<br>Kod weryf. kar.<br>Warunki platn. 2000<br>Incoterms<br>Wszystkie pozycje<br>Poz. Materiał<br>102000069                                                                                                    | a<br>Ilość ziecenia  | Data ust. ceny<br>Ważne do<br>JM L<br>1 | 30.05.2017   | Element F        | SP       | Stawka | wal. | Nr mate |

3. Po wciśnięciu klawisza ENTER pojawi się możliwość wyboru właściwego schematu dla danego rodzaju noty:

1) Opcja "Noty wewnętrzne"- dotyczy wszystkich not wewnętrznych, również projektowych – tych, które nie posiadają wyodrębnionych rachunków bankowych.

2) Opcja "Noty wewnętrzne Projekt" – dotyczy tylko tych projektów, które posiadają wyodrębnione rachunki bankowe. Po wyborze tej opcji podczas księgowania po stronie kosztów pojawią się automatycznie dodatkowe zapisy na kontach 2770000000 oraz 2790000000.

4. Wyboru właściwego schematu noty dokonuje jednostka wystawiająca; jeżeli zatem nota dotyczy projektu i zapłata za nią nastąpi z wyodrębnionego rachunku bankowego, to jednostka przyjmująca notę (obciążana) musi wcześniej poinformować o tym fakcie jednostkę wystawiającą, by jednostka wystawiająca notę wybrała właściwą opcję tj. "Noty wewnętrzne Projekt"; jeżeli informacje nie zostanie przekazana i nastąpi wybór opcji "Noty wewnętrzne"-wówczas należy ręcznie dodać zapisy na kontach 2770000000 oraz 279000000.

Komunikat Kwestora nr 4/2019 z dnia 22 marca 2019 roku

| LN1[1]/200 1W01201             | me zi, nory wewinguzi              | CJ. FIA   | çulau                                              |           |
|--------------------------------|------------------------------------|-----------|----------------------------------------------------|-----------|
|                                | ELLING ALL MAR                     | 1.05.05   |                                                    |           |
|                                |                                    | 6         | Ograniczenia                                       |           |
| Tworzenie Zl. noty we          | ewnętrznej: Przegląd               |           | Ÿ                                                  |           |
|                                | canb                               |           |                                                    |           |
|                                | Cellia                             |           | DSprz KDtr Dz SchK SchK ScKalC RWar Oznaczenie     |           |
| . noty wewnętrz .              | Wartość netto                      | · · · · · | UW01 00 00 3 1 ZUWWPL ZNOT Noty wewnętrzne         |           |
| eceniodawca D114               |                                    |           | UW01 00 00 6 1 ZUWWP2 ZNOT Noty wewnętrzne Projekt |           |
| dbiorca mat.                   |                                    |           |                                                    |           |
| umer zamówienia                | Data zamówienia                    |           |                                                    |           |
|                                |                                    |           |                                                    |           |
| Sprzedaż Przegląd pozycji      | Szczegóły pozycji Zarnawia         | ijący 🖉   |                                                    |           |
|                                |                                    |           |                                                    |           |
| Żąd. data dost. D 30.05.       | .2017 Zakład dost.                 |           |                                                    |           |
| 🗌 Kompletna dost.              | Waga caškowita                     |           |                                                    |           |
| Blokada dostawy                | ▼ Objętość                         |           |                                                    |           |
| Biokada faktury                | <ul> <li>Data ust. ceny</li> </ul> | 30.05.    |                                                    |           |
| Karta platnicza                | Wažne do                           |           |                                                    |           |
| Kod weryf. kar.                |                                    |           |                                                    |           |
| Warunki platn. 2000            |                                    |           |                                                    |           |
| Incoterms                      |                                    |           |                                                    |           |
|                                |                                    |           |                                                    |           |
| Wszystkie pozycje              |                                    |           |                                                    |           |
| Poz. Materiał                  | Bość zlecenia JM L                 | Nazwa     |                                                    | klienta 🛄 |
| 102000069                      | 1                                  |           |                                                    |           |
| the state of the second second |                                    |           |                                                    |           |
|                                |                                    |           |                                                    |           |
| and the second second          |                                    |           |                                                    |           |
|                                |                                    |           |                                                    |           |

5. Po wyborze odpowiedniej opcji i kliknięciu ENTER system powróci do ekranu selekcji, na którym należy jeszcze wskazać kwotę i element PSP. Żeby wprowadzić kwotę należy zaznaczyć całą pozycję i kliknąć na ikonę monetki (na poniższym zrzucie zaznaczono na żółto).

| noty wewnętrz                                                                                                    |                                         |                                                   | Wartość netto                      |                 | 3.500,00 PE | N             |     |        |             |       |
|----------------------------------------------------------------------------------------------------|-----------------------------------------|---------------------------------------------------|------------------------------------|-----------------|-------------|---------------|-----|--------|-------------|-------|
| eceniodawca                                                                                                    | D114                                    | Wydział Bio                                       | logii                              |                 |             | D             |     |        |             |       |
| lbiorca mat.                                                                                                    | D114                                    | Wydział Bio                                       | logii                              |                 |             | _             |     |        |             |       |
| imer zamówienia                                                                                                    |                                         |                                                   | Data zamówienia                    |                 |             | 2             |     |        |             |       |
| Sprzedaž P                                                                                                    | rzegląd po                              | zycji Szczegó                                     | ly pozycji 🛛 Zamaw                 | riający Nabyci  | e Wysyłka   | Powód odrzuce | nia |        | ,           |       |
| Żad, data doct                                                                                                    | D 3                                     | 05 2017                                           | Zakbd doct                         |                 |             | 17            |     |        |             |       |
| Kompletna dost                                                                                                    | (0)                                     |                                                   | Waga calkowita                     | 1               | 0 KC        |               |     |        |             |       |
| Blokada dostawy                                                                                                    |                                         |                                                   | Objetość                           |                 | 0.000       |               |     |        |             |       |
| Blokada faktury                                                                                                    | -                                       |                                                   | <ul> <li>Data ust, ceny</li> </ul> | 30.05.2017      | -/          |               |     |        |             |       |
| Varba alabairaa                                                                                                    |                                         |                                                   | Watana da                          |                 |             |               |     |        |             |       |
| Karla pialificza                                                                                                    |                                         |                                                   | vvazne do                          |                 |             |               |     |        |             |       |
| Kod weryf, kar.                                                                                                    | -                                       | ]                                                 | wazne do                           |                 |             |               |     |        |             |       |
| Karta piatritza<br>Kod weryf, kar.<br>Warunki płatn.                                                                        | 2000                                    | ]<br>Rozliczenie wewnę                            | trzne                              |                 |             |               |     |        |             |       |
| Karta platnicza<br>Kod weryf. kar.<br>Warunki platn.<br>Incoterms                                                           | ZWOO F                                  | Rozliczenie wewnę<br>Parszawa                     | trzne                              |                 |             | ÷             |     |        |             |       |
| Karta platriitza<br>Kod weryf. kar.<br>Warunki płatn.<br>Incoterms<br>Wszystkie pozycji                                     | 2W00 F<br>EXW W                         | ]<br>Rozliczenie wewnę<br>Parszawa                | trzne                              |                 |             | *             |     |        |             |       |
| Kod weryf, kar.<br>Warunki platn.<br>Incoterms<br>Wszystkie pozycji<br>Poz. Material                                        | 2000 f<br>EXW (V)<br>e                  | Rozliczenie wewnę<br>Parszawa<br>Ność złecen      | trzne JM L                         | Nazwa           |             | Element PSP   |     | Stawka | Wal.        | Nrm   |
| Kod weryf, kar.<br>Warunki platn.<br>Incoterms<br>Wszystkie pozycji<br>Poz. Material                                        | 2W00 f<br>EXW W<br>e<br>f<br>069        | Rozliczenie wewnę<br>Parszawa<br>Ność złecen      | ia JM L<br>1SZT                    | Nazwa           |             | Element PSP   |     | Stawka | Wal.<br>PLN | Nr n  |
| Karta patrinza<br>Kod weryf, kar.<br>Warunki płatn.<br>Incoterms<br>Wszystkie pozycji<br>Poz. Material<br>10 102000         | 2W00  <br>EXW W<br>e<br>i<br>i<br>069   | Rozliczenie wewnę<br>Parszawa<br>Ność złecen      | ia JM L                            | Nazwa<br>Usługa |             | Element PSP   |     | Stawka | Wal.<br>PLN | Nrn   |
| Karta patrinza<br>Kod weryf, kar.<br>Warunki platn.<br>Incoterms<br>Wszystkie pozycji<br>Poz. Materia                       | 2W00  <br>EXW W<br>e<br>f               | Rozliczenie wewnę<br>łarszawa<br>łłość złecen     | ia JM L<br>1SZT (                  | Nazwa<br>Usługa |             | Element PSP   |     | Stawka | Wal.<br>PLN | Nrm   |
| Karta patritza<br>Kod weryf, kar.<br>Warunki platn.<br>Incoterms<br>Wszystkie pozycji<br>Poz. Materia<br><u>10</u> 102000   | 2W00  <br>EXW V<br>e<br>ł               | )<br>kozliczenie wewnę<br>farszawa<br>Ność złecen | ia JM L<br>1SZT (                  | Nazwa           |             | Element PSP   |     | Stawka | Wal.<br>PLN | Nrn   |
| Kod weryf, kar.<br>Warunki płatn.<br>Incoterms<br>Wszystkie pozycji<br>Poz. Material<br><u>10</u> 102000                    | 21000 f<br>EXW V<br>e<br>f              | Rozliczenie wewnę<br>Parszawa<br>Błość złecen     | ia JM L<br>1SZT [                  | Nazwa           |             | Element PSP   |     | Stawka | Wal.<br>PLN | Nrn   |
| Karta patritza<br>Kod weryf, kar.<br>Warunki płatn.<br>Incoterms<br>Wszystkie pozycji<br>Poz. Material<br><u>10</u> 102000  | 21000 f                                 | Rozliczenie wewnę<br>Parszawa<br>Błość złecen     | ia JM L<br>1 SZT [<br>0            | Nazwa           |             | Element PSP   |     | Stawka | Wal.<br>PLN | Nrm   |
| Kod waryf, kar.<br>Kod waryf, kar.<br>Warunki płatn.<br>Incoterms<br>Wszystkie pozycji<br>Poz. Material<br><u>10</u> 102000 | ZWOO) I<br>EXW V<br>e<br>I<br>I<br>GG69 | Rozliczenie wewnę<br>Parszawa<br>Błość złecen     | trzne                              | Nazwa           |             | Element PSP   |     | Stawka | Wal.<br>PLN | Nr rr |
| Karta patritza<br>Kod weryf, kar.<br>Warunki płatn.<br>Incoterms<br>Wszystkie pozycji<br>Poz. Material<br><u>10</u> 102000  | 2W00) (<br>EXW V<br>e<br>f              | Rozliczenie wewnę<br>Parszawa<br>Ność złecen      | trzne                              | Nazwa           |             | Element PSP   |     | Stawka | Wal.<br>PLN | Nrin  |

6. Przejście do ikony monety i na kolejnym ekranie uzupełnienie kwoty.

|                                                  |                                                 |                         | <b>—</b> ~0                                    |                       |                                      |                                    |                                          |                  |                           |     |
|--------------------------------------------------|-------------------------------------------------|-------------------------|------------------------------------------------|-----------------------|--------------------------------------|------------------------------------|------------------------------------------|------------------|---------------------------|-----|
| ozycja                                           | 10                                              |                         | Түр рог                                        | ycji                  | TAD Us                               | sługa                              |                                          |                  |                           |     |
| Materiał                                         | 10200                                           | 0069                    | Usługa                                         |                       |                                      |                                    |                                          |                  |                           |     |
| Sprzedaż                                         | A Sprzedaż B                                    | Wysyłka                 | Faktura                                        | Warun                 | ki Dekre                             | etacja                             | Linie harm                               | onogramu         | u Partner                 | ł   |
| Sprzedaż<br>Ilość                                | A Sprzedaż B                                    | Wysyłka<br>1 SZT        | Faktura<br>Netto<br>Podatek                    | Warun                 | ki Dekra<br>3.5                      | etacja<br>500,00<br>0,00           | Linie harm                               | onogramu         | u Partner                 | Y   |
| Sprzedaż<br>Ilość<br>Elementy                    | A Sprzedaż B                                    | Wysyłka<br>1 SZT        | Faktura<br>Netto<br>Podatek                    | Warun                 | ki Dekro<br>3.5                      | etacja<br>500,00<br>0,00           | Linie harm                               | onogramı         | u Partner                 | 7   |
| Sprzedaż<br>Ilość<br>Elementy<br>N R             | A Sprzedaż B<br>ceny<br>Oznaczenie              | Wysyłka<br>1 SZT<br>Sta | Faktura<br>Netto<br>Podatek<br>wka             | Warun                 | ki Dekro<br>3.5<br>J.cen JM          | etacja<br>500,00<br>0,00<br>Wartoś | Linie harm<br>PLN<br>ć warunku           | onogramı<br>Wal. | J Partner<br>Status Liczk | cw  |
| Sprzedaż<br>Ilość<br>Elementy<br>N., R.,<br>ZNOT | A Sprzedaż B<br>ceny<br>Oznaczenie<br>Cena noty | Wysyłka<br>1 SZT<br>Sta | Faktura<br>Netto<br>Podatek<br>wka<br>3.500,00 | Warun<br>Wal.<br>PI.N | ki Dekro<br>3.5<br>J.cen JM<br>1 SZT | etacja<br>500,00<br>0,00<br>Wartoś | Linie harm<br>PLN<br>ć warunku<br>3.500, | Wal.             | J Partner                 | (W) |

7. Kolejnym krokiem jest przejście do zakładki Dekretacja i wskazanie elementu PSP.

| Tworzenie                          | Zl. noty wewnętr      | znej: Dane pozycji         |                    |
|------------------------------------|-----------------------|----------------------------|--------------------|
| H A F FI                           | 1 📅 1 🚳 1 🍄 🐼 🎼       | 🖬 🐼 diamang 🗸 🖓            |                    |
| ozycja                             | 10                    | Typ pozycji TAD Usługa     |                    |
| ateriał                            | 102000069             | Usługa                     |                    |
| Sprzedaż A                         | Sprzedaż B Wysyłka    | Faktura Warunki Dekretacja | Linie harmonogramu |
| Dekretacja                         |                       |                            |                    |
| Dział gospod.                      | D125                  |                            |                    |
|                                    |                       | Nr zlecenia                |                    |
| Centrum zysku                      |                       | Obiekt wynikowy 📑          |                    |
| Flomont DCD                        | 7XX-D125-1250000      |                            |                    |
| Element PSP                        | 1,111, 1120, 1200000  |                            |                    |
| Dane wchodzące                     | e do rachunku kosztów |                            |                    |
| Dane wchodzące<br>Schemat kalkulac | do rachunku kosztów   |                            |                    |

§З

Elementy PSP.

1. Wszystkie jednostki: 7XX-DXXX-XXXXXXX.

2. W przypadku wystawiania not wewnętrznych usługi za telekomunikacyjne:

3. W odniesieniu do rozmów telef. - należy wybierać grupę dekretacji "82" - z opisem - OW usł. telekom. rozm 4020170000" i element PSP taki jak przy księgowaniu faktury zakupowej dotyczącej usług telekomunikacyjnych.

str. 4

4. W odniesieniu do abonamentu - należy wybierać grupę dekretacji "78" z opisem - OW usł. telekom.abon 7900090000" i element PSP rozpoczynający się od 7XX\*.

5. Jeżeli na wydruku noty powinna pojawić się określona treść wówczas należy przejść do zakładki TEKSTY i wpisać potrzebne dane.

| Tworzenie Zl.              | l. noty wewnętrznej: Dane pozycji                                |                          |                        |
|----------------------------|------------------------------------------------------------------|--------------------------|------------------------|
| I4 4 🕨 M 🛅                 | n 👔 33 16 🔲 🛷                                                    |                          |                        |
| Pozycja<br>Materiał        | 10     Typ pozycji     TAD     Usługa       102000069     Usługa |                          |                        |
| Sprzedaż A S               | Sprzedaż B Wysyłka Faktura Warunki Dekretacja Linie harm         | ionogramu Partner Teksty | Dane zamówienia Status |
| RodzTek  • 🔀 Tekst sprzeda | Jezyk                                                            |                          |                        |
| 6.                         | Po uzupełnieniu danych do ekranu                                 | pierwotnego pow          | racamy z użyciem       |

ikonki 🧖

7. W przypadku konieczności wprowadzenia dodatkowych informacji należy wejść w nagłówek dokumentu (ikona zaznaczona na żółto na poniższym zrzucie z SAP), a następnie przejść do zakładki TEKSTY i w polu UWAGI wpisać potrzebną informację.

|                                       |             |                |                 |                                       |             | <u> </u>                                                                                                    |         |
|---------------------------------------|-------------|----------------|-----------------|---------------------------------------|-------------|----------------------------------------------------------------------------------------------------|---------|
| l. noty wewnętrz                      |             |                | Wartość netto   |                                       | 3.500,00 PL | l I                                                                                                    |         |
| eceniodawca                           | D114        | Wydział Biolow |                 |                                       |             |                                                                                                    |         |
| dbiorca mat.                          | <u>D114</u> | Wydział Biolog | 10              |                                       |             | _                                                                                                    |         |
| umer zamówienia                       |             |                | Data zamówienia |                                       |             | 2                                                                                                    |         |
| Żąd. data dost.                       | D 30.05     | . 2017         | Zakład dost.    |                                       |             | · · |         |
| Kompletna dos                         |             |                | Waga całkowita  | · · · · · · · · · · · · · · · · · · · | 0 KG        |                                                                                                    |         |
| Blokada dostawy                       |             | *              | Objętość        | 1                                     | 0,000       | 55                                                                                                    |         |
| Blokada faktury                       |             | Ψ              | Data ust. ceny  | 30.05.2017                            |             |                                                                                                    |         |
| Karta płatnicza                       |             |                | Ważne do        |                                       |             |                                                                                                    |         |
| Kod weryf. kar.                       |             |                |                 |                                       |             |                                                                                                    |         |
| Warunki platn.                        | ZW00 Rozlic | zenie wewnętrz | ne              |                                       |             |                                                                                                    |         |
| Incoterms                             | EXW Warsza  | wa             |                 |                                       |             | *                                                                                                    |         |
| Wszystkie pozycj                      | e           |                |                 |                                       |             |                                                                                                    |         |
| Poz. Materia                          | 1           | Ilość zlecenia | JM L            | Nazwa                                 |             | Element PSP                                                                                                    | Stawka  |
| 10102000                              | 069         |                | 1SZT            | ) Usługa                              |             | 7XX-D125-1250000                                                                                                    | 3.500,0 |
| · · · · · · · · · · · · · · · · · · · |             |                |                 | )                                     |             |                                                                                                    |         |
|                                       |             |                |                 | ]                                     |             |                                                                                                    |         |
|                                       |             |                |                 |                                       |             |                                                                                                    |         |

| Tworzenie Zl. noty wewn                  | ętrznej: Dane na                   | główka           |            |              |                 |        |
|------------------------------------------|------------------------------------|------------------|------------|--------------|-----------------|--------|
| <u></u>                                  |                                    |                  |            |              |                 |        |
| 1. noty wewnętrznej<br>leceniodawca D114 | Nr zarnówienia<br>Wydział Biologii |                  |            |              |                 |        |
| Sprzedaż Wysyłka Faktura                 | Karty płatnicze Ksi                | ięgowość Warunki | Dekretacja | Partner Teks | Dane zamówienia | Status |
| RodzTek Język                            | Przelanie środków na ra            | h 🚯 🗊 🕞          | 2          |              |                 |        |

8. Do ekranu pierwotnego powracamy klikając <u>2</u>. Następnie klikamy w zakładkę Edycja, potem Protokół niekompletności. Jeżeli wszystkie potrzebne dane zostały uzupełnione zapisujemy zlecenie z użyciem symbolu Dyskietki.

|                                                                                                    | Z <u>a</u> kres wyświetlania<br>Szybka zmiana                                                                                                    |                                                                                             | ,                           | ຄ    |          | ) 🖳                                                                |                 |                  |                      |             |   |  |
|----------------------------------------------------------------------------------------------------|----------------------------------------------------------------------------------------------------|---------------------------------------------------------------------------------------------|-----------------------------|------|----------|--------------------------------------------------------------------|-----------------|------------------|----------------------|-------------|---|--|
| vorzenie Zl. ne                                                                                                    | Usuwanie niezmen, pozy                                                                                                    | 231                                                                                         |                             |      |          |                                                                    |                 |                  |                      |             |   |  |
| 47 A @ @                                                                                                    | <u>D</u> alsze funkcje                                                                                                    |                                                                                             | ,                           |      |          |                                                                    |                 |                  |                      |             |   |  |
|                                                                                                    | Ustaļanie parti                                                                                                    | 9                                                                                           | Ctrl+F2                     |      |          |                                                                    |                 |                  |                      |             |   |  |
| oty wewnętrz .                                                                                                    | Harmonogramowanie całe                                                                                                    | j seci                                                                                      |                             | 3.5  | 00,00 PL |                                                                    |                 |                  |                      |             |   |  |
| niodawca D114                                                                                                    | Przypisanie kontraktu                                                                                                    |                                                                                             | ,                           |      |          | D                                                                  |                 |                  |                      |             |   |  |
| nca mat. D114                                                                                                    | Kontrola towardw niebez                                                                                                    | piecznych                                                                                   |                             |      | 2        | _                                                                  |                 |                  |                      |             |   |  |
| er zamówienia                                                                                                    | Kontrola dostępności doła                                                                                                    | um <u>e</u> ntu I                                                                           | Ctrl+F4                     | d.   | 1        | 2                                                                  |                 |                  |                      |             |   |  |
|                                                                                                    | Nowe ustalanie cen w do                                                                                                    | kumencie I                                                                                  | Ctrl+F6                     |      |          |                                                                    |                 |                  |                      |             |   |  |
| Sprzedaz Przegląt                                                                                                    | Protokol niekompletności                                                                                                    |                                                                                             | Ctrl+F8                     | ycie | Wysyłca  | Powód odrzucenia                                                   |                 |                  |                      |             | - |  |
| d data dart 🕞 T                                                                                                    | Zaniechanie                                                                                                    | dat                                                                                         | F12                         |      |          |                                                                    |                 |                  |                      |             |   |  |
| Komolotos dort                                                                                                    | 3010312017 Z3K90                                                                                                    | olouta                                                                                      |                             |      | n/we     |                                                                    |                 |                  |                      |             |   |  |
| karla dostavos                                                                                                    | vvaga<br>* Objeka                                                                                                    | CAROWEA                                                                                     |                             |      | 0,10     |                                                                    |                 |                  |                      |             |   |  |
| ande Goulervy                                                                                                    | Collér                                                                                                    | 124                                                                                         | _                           |      | ,        |                                                                    |                 |                  |                      |             |   |  |
| ada faktury                                                                                                    | * fista u                                                                                                    | ist room !!                                                                                 | 30 05 20                    | 172  |          |                                                                    |                 |                  |                      |             |   |  |
| cada faktury                                                                                                    | * Data u<br>World                                                                                                    | ist, ceny                                                                                   | 30.05.20                    | 17   |          |                                                                    |                 |                  |                      |             | Ŧ |  |
| kada faktury<br>ta platnicza<br>f. weryf. kar                                                                                                    | Data u     Waine                                                                                                    | ist, ceny ist<br>e do                                                                       | 30.05.20                    | 17   |          |                                                                    |                 |                  |                      |             | - |  |
| iada faktury<br>ta platnicza<br>I weryf. kar.<br>nunki nistn. 22600                                                                                        | Data u     Waine     Rodezenie wewnetzine                                                                                                    | ist, ceny 👘                                                                                 | 30.05.20                    | 17   |          |                                                                    |                 |                  |                      |             |   |  |
| kada faktury<br>ta platnikza<br>d weryf, kar.<br>nunki platn. 2000<br>pterms EXXV                                                                          | Data u     Ważne     Rozikczenie wewnętrzne     Watrzawa                                                                                                    | ist, ceny<br>e do                                                                           | 30.05.20                    | 17   |          |                                                                    |                 |                  |                      |             |   |  |
| ada faktury<br>ta pistnicza<br>I weryf. kar.<br>nunki pistn. (2000)<br>sterms (2000)                                                                       | Data u     Ważne     Rozikczenie wewnętrzne     Narszawa                                                                                                    | e do                                                                                        | 30.05.20                    | 17   |          | ÷                                                                  |                 |                  |                      |             |   |  |
| ada faktury<br>a pistnicza<br>weryf. kar.<br>unkli pistn. 2000<br>sterms Exot u<br>zystkie pozycje                                                         | Data u     Waine     Rozikczenie wewnętrzne Warszawa                                                                                                    | e do                                                                                        | 30.05.20                    | 17   |          | ÷                                                                  |                 |                  |                      |             |   |  |
| kada faktury<br>ta pistnicza<br>I wenyf, kar.<br>nunki pistn. 22600<br>sterms EXXV<br>zystkie pozycje<br>sz. Materiał                                      | Pata i     Vozne     Vozne     Nozkcenie wewnętrzne     Narszawa     Bość złocenia                                                                                                    | ado and and and and and and and and and and                                                 | 30.05.20<br>Nazwa           | 17   |          | A *                                                                | Stawka          | WaL              | Wr materiału klenta  |             |   |  |
| ada faktury<br>ia pistryiza<br>weryf. kar.<br>unki pistri.<br>zeot<br>iterms<br>Exxi<br>zystkie pozycje<br>iz.<br>Materiał<br>10102000069                  | Pata u     Vozine     Vozine     Rozikczenie wewnętrzne     Narszawa     Biość złocenia                                                                                                    | JM L 1<br>LSZT [] L                                                                         | 30.05.20<br>Nazwa<br>Usługa | 17   |          | *<br>*<br>Element PSP<br>70X-10125-1250000                         | Stawka<br>3.50  | Wal              | Nr materiału klenta  |             |   |  |
| ada fatkuny<br>a platnicza<br>unkl platn. Zakod<br>sterme Exxi<br>zystkie pozycje<br>oz. Materiał<br>10102000069                                           | Data i<br>Wazne<br>Rozkczenie wewnętrzne<br>Warszawa     Bość złocenia                                                                                                    | JM L 1<br>LSZT [] L                                                                         | 30.05.20<br>Nazwa<br>Usługa | 17   |          | Element PSP     YXX-D125-1250000                                   | Stawka<br>3.50  | WaL<br>3,09 FLN  | Nr materiału Klenta  |             |   |  |
| ada fatkuny<br>a platikaza<br>jwenyf. kar.<br>uwiki platin. 2800<br>sterme Exxe<br>systkie pozycje<br>zv. Material<br>10102000069                          | <ul> <li>Ibata u</li> <li>Waine</li> <li>Rozikczenie wewnętrzne</li> <li>Watszawa</li> <li>Biość żłocenia</li> <li>Rode żłocenia</li> </ul>                                                                                                    | JM L 1<br>1.SZT L                                                                           | Nazwa<br>Nazwa<br>Usługa    | 17   |          | <ul> <li>Element PSP<br/>7Kx-0125-1250000</li> </ul>               | Stawka<br>3.50  | Wal<br>1,00 FLN  | Nr materiaka Klenta  |             |   |  |
| a pitrikza<br>a pitrikza<br>weryf. kar.<br>unki pitri. 2800<br>sterms Exxii j<br>cystkie pozycje<br>oz. Materiał<br>10102000069                            | Data u     Varine     Warine     Warine     Warine     Warine     Warine     Warine     Warine     Warine     Marine     Marine | M L 1<br>1M L 1<br>1SZT []                                                                  | Nazwa<br>Ushuga             | 17   |          | Eternent PSP<br>7XX-D125-1250000                                   | Stawka<br>3.50  | Wal              | Hr materiału Klenta  |             |   |  |
| ada fattuny<br>a pitnikra<br>umki pitn. 2800<br>terms Exxe<br>systkie pozycje<br>02. Muterial<br>10102000069                                               | Data u     Data u     Vacine     Vacine | M L 1<br>M L 1<br>1.52T []<br>1<br>1<br>1<br>1<br>1<br>1<br>1<br>1<br>1<br>1<br>1<br>1<br>1 | 30.05.20<br>Nazwa<br>Ushiga | 17   |          | Element PSP<br>7XX-D125-1250000                                    | Stawka<br>3.50  | WaL<br>9,00 FLN  | Nr materialu Menta   |             |   |  |
| a piktniva<br>a piktniva<br>uniki piktn. (2000)<br>terme (Exiki)<br>vzystkie pozycje<br>20. Muterial<br>10.102000069                                       | Costa u     Waine     Waine     Waine     Waine     Waine     Waine     Marsawa     Bold: Alecenia     A                                                                                                    | JM L 1<br>1SZT L                                                                            | Nazwa<br>Ushiga             | 17   |          | Ekment PSP<br>79X-0125-1259000                                     | Sawka<br>3.50   | Wat.<br>1,00 FLN | Nr materiału kienta  |             |   |  |
| ada hakury<br>la veryf, kar.<br>unski piton. (2800)<br>sterms (2000)<br>ozystke pozycje<br>oz. Materiał<br>1010200069                                      | Data u     Varine     Varine     Varine     Varine     Varine     Varine     Varine     Varine     Jicóć Nocenia     Jicóć Nocenia                                                                                                    | M L 1<br>M L 1<br>1SZT L                                                                    | Nazwa<br>Ushiga             | 17   |          | Element PSP<br>7XX-U125-1250000                                    | Stavika<br>3.50 | WaL<br>1,00 FLN  | Nr materiala klenita |             |   |  |
| ada hakuny<br>la pehnica<br>la wenyi, kar.<br>unnik petin, 2800<br>sterms Exxil<br>unyi teke pozycie<br>oz. Materiał<br>1010200069                         | Data u     Data u     Vacnu     Vacnu     Vacnu     Rozkczenie wewnętrzne     Zość złocenia     Zość złocenia     Zość złocenia                                                                                                    | M L 0                                                                                       | Nazwa<br>Ushiga             | 17   |          | Element PSP<br>790X-0125-1250000                                   | Stavita<br>3.50 | Wal<br>9,00 FLN  | Nr materiału klenta  |             |   |  |
| lada hakury<br>da bakury<br>4 wanyi, kar.<br>unuki pistin. (2000)<br>unuki pistin. (2000)<br>unuki pistin. (2000)<br>unuki pistin.<br>10.102000069         | <ul> <li>Data u</li> <li>Vazine</li> <li>Wazine</li> <li>Rozliczenie weswiętrzne</li> <li>Watszawa</li> <li>Bodć złocenia</li> <li>God</li> </ul>                                                                                                    | M L 1<br>1SZT L                                                                             | 30.05.20<br>Nazwa<br>Ushiga |      |          | *<br>•<br>•<br>•<br>•<br>•                                         | Sawta<br>3.59   | Wal              | Wr materiału Klenta  |             |   |  |
| dada hakhury<br>dada hakhury<br>1 wenyf, kar.<br>unnki pletn. (2800)<br>oteams (Exxe)<br>voteams (Exxe)<br>voteams (Exxe)<br>voteams (Exxe)<br>10102000069 | Cata      Varine     Varine  | M L 1<br>1SZT L                                                                             | 30.05.20<br>Nazwa<br>Ushiga |      |          | Eternent PSP<br>7XX-1025-1250000                                   | Stavita<br>3.50 | Wal              | Nr materialu klenta  |             |   |  |
| ada hakuny<br>lada hakuny<br>la weyf, kar.<br>unski pitin, 2800<br>oterris Exel<br>vystke pozycie<br>oz. Material<br>10102000069                           |                                                                                                    | M L 1<br>15ZT L                                                                             | Nazwa<br>Usługa             |      |          | Element PSP<br>7XX-D125-1250000                                    | Slavika<br>3.59 | Wal              | Nr maturishi kkenta  | •           |   |  |
| ada hatuny<br>i wanyi kar.<br>unuki pitin. (2000)<br>otemme (2003)<br>anyotike ponyoje<br>oz. Material<br><u>10</u> 102000069                              | Data u     Waanu     Waanu     Waanu     Waanu     Waanu     Maata aa aa aa aa aa aa aa aa aa aa aa aa                                                                                                    | M L 1                                                                                       | Nazwa<br>Ushiga             |      |          | *<br>*<br>*<br>*<br>*<br>*<br>*<br>*<br>*<br>*<br>*<br>*<br>*<br>* | Sawka<br>3.50   | Wat<br>1,09 FLN  | Nr materiała Klenta  | •<br>•<br>• |   |  |

9. W transakcji VA03 możemy notę wyświetlić i wydrukować by sprawdzić poprawność danych. Jeżeli zajdzie potrzeba dokonania zmian, można to zrobić poprzez transakcję VA02.

10. Jeżeli wszystkie dane na nocie są poprawne przechodzimy do transakcji VF01 w celu utworzenia noty wewnętrznej. Należy wskazać numer zlecenia i kliknąć ENTER.

| Tworzenie       | faktu     | ry                        |                  |             |     |
|-----------------|-----------|---------------------------|------------------|-------------|-----|
| 🖉 🐼 🙍 Przeł     | twarzanie | listy faktur 🛛 🔊 Przegląd | faktur 🕫 🖻 Wybór | pozycji 🕼 🖥 |     |
| Dane standardow | re        |                           |                  |             |     |
| Rodzaj faktury  |           | •                         | Data wyk. usł.   |             |     |
| Data faktury    |           |                           | Data ust. ceny   |             |     |
|                 |           |                           |                  |             |     |
| Dokumenty do    | przetwo   | rz.                       |                  |             |     |
| Dokument        | Poz.      | Typ dokumentu SD          | Status pr        | zetwarzania | Ro. |
| 2200000361      |           |                           |                  |             |     |
|                 |           |                           |                  |             |     |
|                 |           |                           |                  |             |     |
|                 |           |                           |                  |             |     |
|                 |           |                           |                  |             |     |
|                 |           |                           |                  |             |     |
|                 |           |                           |                  |             |     |
|                 |           |                           |                  |             |     |
|                 |           |                           |                  |             |     |
|                 |           |                           |                  |             |     |

11. Pojawi się ekran prezentujący pozycje noty, należy w nie wejść (klikając) i wskazać odpowiednią Grupę dekretacji materiału (dla obrotów wewnętrznych).

| ZFNW No              | ta wewnętr    | ▼ \$00000001       | Wartość netto    |              | 3.500,00 PLN |           |                |  |
|----------------------|---------------|--------------------|------------------|--------------|--------------|-----------|----------------|--|
| Yatnik<br>Data faktu | ıry           | D114<br>30.05.2017 | Wydział Biologii |              |              | 2         |                |  |
| 🕏 Poz.               | Nazwa         |                    | Ilość zafakt.    | JM Wart.net  | to           | Materiał  | Koszt rozlicz. |  |
| 10                   | <u>Usluga</u> |                    |                  | <u>1 SZT</u> | 3.500,00     | 102000069 | 0,00           |  |
|                      |               |                    |                  |              |              |           |                |  |
|                      |               |                    |                  |              |              |           |                |  |
|                      |               |                    |                  |              |              |           |                |  |
|                      |               |                    |                  |              |              |           |                |  |
|                      |               |                    |                  |              |              |           |                |  |
|                      |               |                    |                  |              |              |           |                |  |
|                      |               |                    |                  |              |              |           |                |  |

str. 7

| 0                                       | 👻 🖉 🎯 🚱 😓 🖉 🖓 👘 🖓 🏷 🎧 💭 🖓 🖳                                                                                                    |   |
|-----------------------------------------|----------------------------------------------------------------------------------------------------|---|
| Nota wewn                               | ętrzna (ZFNW) Tworzenie: Dane pozycji                                                                                                    |   |
| 🎎 Pozycje faktury                       |                                                                                                    |   |
| огусја                                  | 10 Utworzone przez X. GLAB                                                                                                    |   |
| yp pozycji                              | TAD Utworzono dn. 30.05.2017 Godzisa 10:46:43                                                                                                    |   |
| lateriał                                | 102000069 Usluga                                                                                                    |   |
| artia                                   |                                                                                                    |   |
| Saczeg, pozycj                          | Partner pozycji Warunki Handel zagr./ck Teksty pozycji Dane zamów.                                                                                                    |   |
| hike                                    | 2000                                                                                                    | * |
| Dziedzina                               | 00 Declina Dek segradaby 2200000363 10                                                                                                    |   |
| Sktad                                   | Dokument refer 2200000363 10 C                                                                                                    |   |
|                                         | Dente de la construir de la construir de la co |   |
|                                         | Church unstander                                                                                                    |   |
| ane cenv                                |                                                                                                    |   |
| ata ust conv                            | 10.05.2012 Borr els mi                                                                                                    |   |
| MattWilktCon                            |                                                                                                    |   |
| Pacroz mo conv                          | A Przentowadzona zerzna zmana ceny z Kurz I opono                                                                                                    |   |
| latabais con                            | Vi tirthe can store du du du du du du du du du du du du du                                                                                                    |   |
| What statust                            | Sistem prekoniula nozvria do num . *                                                                                                    |   |
| Turnt                                   | adden undersone poerde on auto                                                                                                    |   |
| Exilut                                  | US libiting                                                                                                    |   |
| an centiva nat.<br>Coma rabat <i>ów</i> | Winds to some                                                                                                    |   |
| nupa nouvini                            |                                                                                                    |   |
| nupa provizji                           | - Unereide                                                                                                    |   |
| stupa hac.                              | 013                                                                                                    |   |
| beraich, proo.                          |                                                                                                    |   |
| sięgowość                               |                                                                                                    |   |
| iraj                                    | FL Klas. podatk. 1 4                                                                                                    |   |
| ział gospod.                            | 0125 Podst. skon. 0,00 FLR                                                                                                    |   |
| irupa dekr.mat.                         | OO BRAK                                                                                                    |   |
| 5                                       | 3 OW uslugi transport.                                                                                                    | ÷ |
|                                         | 4 OW uslugi poloraf,                                                                                                    |   |

12. Zapisanie czynności z użyciem symbolu Dyskietki.

§ 4

Jednostka przyjmująca notę.

1. W celu zaksięgowania noty wewnętrznej jednostka przyjmująca uruchamia transakcję zfi\_noty\_wewn. Pojawi się ekran selekcji, na którym należy wskazać numer noty i kliknąć symbol

| D                                                                                                    |            |    |   |
|----------------------------------------------------------------------------------------------------|------------|----|---|
| oprawne przeprowadzone księgow                                                                                | ania       |    |   |
| Numery not wewnętrznych                                                                                       | 6125000035 | do |   |
| Rodzaj dokumentu                                                                                              |            | do | B |
| Data księgowania noty                                                                                         |            | do |   |
| Wystawcy                                                                                                    |            | do |   |
| Obciążany                                                                                                    |            | do |   |
| Data utworzenai noty                                                                                          |            | do |   |
| oprawne przeprowadzone księgow<br>Niezaksięgowane<br>Zaksięgowane w SD<br>Zaksięgowane w SD i FI<br>Wszystkie | ania       |    |   |

| (Bas) (C) ( | 2             |                   |                      |                     |                                 |                      |                                |                                  |               |             |
|-------------|---------------|-------------------|----------------------|---------------------|---------------------------------|----------------------|--------------------------------|----------------------------------|---------------|-------------|
|             | 2             |                   |                      |                     |                                 |                      |                                |                                  |               |             |
| Nr noty     | Rodzaj faktur | y Biuro sprzedaży | wyst Biuro sprzedaży | Obciążany Obciążany | Nr dok, ksi, SD Data ksiegowani | a SD Data utworzenia | SD Nr dok, ksi, FI Element PSI | Data ksiegowania FI Wartość noty | Status faktur | v Ksiegowar |
| 6125000035  | ZENW          | \$125             | Wyd Psychologi       | D114 Wydział Biolo  | 31.05.2017                      | 31.05.2017           |                                | 3.500,00                         | Otwarta       | 1           |

3. Podczas księgowania pojawiają się "okienka", w których należy wskazać właściwe dane, m.in. elementy PSP, co prezentuje poniższy zrzut z systemu SAP: Pole 1 – Elem. PSP FI (791\*) i Pole 2 – Elem. PSP FI (4\*). Pole nr 1 wskazuje element PSP dla kont 791\*, natomiast pole nr 2 dla kont 4\*.

4. W przypadku gdy stroną kosztową jest Wydział/Dom Studenta: w polu 1 należy podać element PSP techniczny tj. 7XX-DXXX-XXXXXX, w polu 2 5XX-DXXX-XXXXXXX dla elementów PSP "administracyjnych" (500-01, 500-02, 500,03, 500-07, 500-10, 500-11, 500-12, 530, 531, 535, 550,551)

| Numer noty wewnętrznej | 6125000031 |  |
|------------------------|------------|--|
| Rodzaj dokumentu       | Z FNW      |  |
| Elem PSP FI (791*)     |            |  |
| Nr dziennika           |            |  |
| Data księgowania FI    | 23.05.2017 |  |
| Konto                  |            |  |
| Status noty            | Otwarta    |  |
| Elem PSP FI(4*)        |            |  |
|                        |            |  |

5. W przypadku gdy nota wewnętrzna dotyczy projektu: w polu 1 Elem PSP FI (791\*) i w polu 2 Elem PSP FI (4\*) – należy podać element PSP danego projektu 5XX-DXX-XX-XXXXXXX.

§ 5

1. Nota wewnętrzna księgowana przez jednostkę organizacyjną UW przyjmującą notę.

1) W przypadku gdy stroną kosztową jest jednostka organizacyjna (np. Wydział/Dom Studenta): w polu 1 należy podać element PSP techniczny 7XX-DXXX-XXXXXXX, w polu 2 – 5XX-DXXX-XX-XXXXXXX.

2) Przykład: Księgowanie noty wewnętrznej wystawionej przez Wydział/Dom Studenta(DG) na inny Wydział/Dom Studenta (DG).

a) Nota została wystawiona przez D125 na D114.

str. 9

| ) 🛋                                                         |                                   |                       |                          |                       |                                    |                                                 |
|-------------------------------------------------------------|-----------------------------------|-----------------------|--------------------------|-----------------------|------------------------------------|-------------------------------------------------|
| Rodzaj faktury Buro sprzi                                   | edaży wyst Biuro sprzedaży Obciąż | any Obciążany Nr dok. | ksi. SD Data księgowania | SD Data utworzenia SI | D Nr dok. ksi. FI Element PSP Data | ksiegowania FI Wartość noty Status faktury Ksie |
| 0033 ZFNW \$125                                             | Wyd Psychologii D114              | Wydział Biologii      | 29.05.2017               | 29.05.2017            |                                    | 4.500,00 Otwarta                                |
| Elem PSP FI (791*)                                          | 7XX-0114-1140000                  |                       |                          |                       |                                    |                                                 |
| Nr drianner                                                 |                                   | 1                     |                          |                       |                                    |                                                 |
| Nr dziennika<br>Data ksiedowania FI                         | 29.05.2017                        | 1                     |                          |                       |                                    |                                                 |
| Nr dziennika<br>Data księgowania FI<br>Konto                | 29.05.2017                        | -                     |                          |                       |                                    |                                                 |
| Nr dziennika<br>Data księgowania FI<br>Konto<br>Status noty | 29.05.2017<br>Otwarta             | 1                     |                          |                       |                                    |                                                 |

#### b) Nota została wystawiona przez D112 na D701.

| S 🔁                   |                                             |                 |           |                                   |                                |                        |             |               |                                |                             |           |
|-----------------------|---------------------------------------------|-----------------|-----------|-----------------------------------|--------------------------------|------------------------|-------------|---------------|--------------------------------|-----------------------------|-----------|
| 2000074 ZFNW S112     | zedaży wyst Biaro sprzedaży<br>Wyd. Chernii | Obciąża<br>D701 | DS01 DS01 | SD Data księgowania<br>28.01.2019 | SD Data utworzen<br>28.01.2019 | ila SD Nr dok, ksi, FI | Element PSP | Data księgowa | mia FI Wartość not<br>1.000,00 | y Status faktury<br>Otwarta | / Księgov |
| EPERIOL 200 Late Act  |                                             |                 |           |                                   |                                |                        |             |               |                                |                             |           |
| Numer noty wewnetrzne | 6112000074                                  |                 |           |                                   |                                |                        |             |               |                                |                             |           |
| Rodzaj dokumentu      | 2.FIW                                       |                 |           |                                   |                                |                        |             |               |                                |                             |           |
| Elem PSP FI (791*)    | 7XX-D701-7010000                            |                 |           |                                   |                                |                        |             |               |                                |                             |           |
| Nr dziennika          | 7013070001                                  |                 |           |                                   |                                |                        |             |               |                                |                             |           |
| Data księgowania FI   | 28.01.2019                                  |                 |           |                                   |                                |                        |             |               |                                |                             |           |
| Konto                 |                                             |                 |           |                                   |                                |                        |             |               |                                |                             |           |
| Status noty           | Otwarta                                     |                 |           |                                   |                                |                        |             |               |                                |                             |           |
| Flam DSD El(4*)       | 530-0701-00-7010000                         |                 |           |                                   |                                |                        |             |               |                                |                             |           |

2. Nota za usługi telekomunikacyjne księgowana przez jednostkę organizacyjną UW.

1) W przypadku gdy stroną kosztową jest jednostka organizacyjna (np. Wydział/Dom Studenta): w polu 1 należy podać element PSP techniczny 7XX-DXXX-XXXXXX, w polu 2 – 5XX-DXXX-XX-XXXXXX.

# 2) Przykład:

a) Nota wystawiona przez D940 na D114

| Rodzaj faktury Bluro                                                                                                    | sprzedaży wyst Biuro sprzedaży Obci                                                                                              | atany Obciążany Nr dok | ksi. SD Data księgowania SD Data utworzenia SD | Nr dok. ksi. FI Element PSP Data księgowan | la FI Wartość noty Status faktury Księg |
|----------------------------------------------------------------------------------------------------|----------------------------------------------------------------------------------------------------|------------------------|------------------------------------------------|--------------------------------------------|-----------------------------------------|
| 0085 ZFNW \$940                                                                                                    | Dział Telekomun. UW D114                                                                                                    | Wydział Biologii       | 29.05.2017 29.05.2017                          |                                            | 670,00 Otwarta                          |
| Transmistration in a                                                                                                    |                                                                                                    | 50                     |                                                |                                            |                                         |
|                                                                                                    |                                                                                                    |                        |                                                |                                            |                                         |
| Numer noty wewnetr                                                                                                    | me) 6940000085                                                                                                    |                        |                                                |                                            |                                         |
| Kodzaj dokumentu                                                                                                    | 222NW                                                                                                    |                        |                                                |                                            |                                         |
| Nr dziennika                                                                                                    | 1143030002                                                                                                    |                        |                                                |                                            |                                         |
| Data ksienowania FI                                                                                                    | 29.05.2017                                                                                                    |                        |                                                |                                            |                                         |
| Konto                                                                                                    |                                                                                                    |                        |                                                |                                            |                                         |
| Status noty                                                                                                    | Otwarta                                                                                                    |                        |                                                |                                            |                                         |
| Elem PSP FI(4*)                                                                                                    | 551-D114-00-1140000                                                                                                    |                        |                                                |                                            |                                         |
|                                                                                                    |                                                                                                    |                        |                                                |                                            |                                         |
|                                                                                                    |                                                                                                    |                        |                                                |                                            |                                         |
|                                                                                                    | Ksiegowanie                                                                                                    |                        |                                                |                                            |                                         |
|                                                                                                    | Ksiqgowanie                                                                                                    |                        |                                                |                                            |                                         |
|                                                                                                    | Księgowanie                                                                                                    |                        |                                                |                                            |                                         |
| o) Nota v                                                                                                    | Kikgowanie<br>vystawiona prze                                                                                                    | <br>ez D940 r          | a D701                                         |                                            |                                         |
| <ul> <li>D) Nota v</li> <li>1 ZFNW 5940</li> </ul>                                                                                                    | Kätgowanie<br>vystawiona prze<br>Dád Telekomun. UW 10701                                                                         | ez D940 r              | a D701                                         |                                            | .519,00 Ofwarta                         |
| D) Nota v<br>1 ZHW S940                                                                                                    | Kdigowanie<br>Vystawiona prze<br>Didi Telekomun. UW (2701                                                                        | ez D940 r              | a D701<br>0.01.2019 30.01.7019                 | 2.                                         | .510,00 Otwarta                         |
| D) Nota v                                                                                                    | Ksiggowanie<br>Vystawiona prze<br>Dała Telekanulu. UW (D701<br>Component                                                         | ez D940 r              | a D701<br>.01.2019 30.01.2019                  | 2                                          | 519,00 Otwarta                          |
| D) Nota v<br>1 27NW 5940<br>E PET 27 Second                                                                                                    | Kstegowanie<br>vystawiona przy<br>Dział Telskomun. UW (DZO)<br>6040000091<br>ZDRW                                                | ez D940 r              | a D701<br>0.01.2019 30.01.2019                 | 2.                                         | .516,00 Ofwerta                         |
| D) Nota v<br>1 zhw soło<br>1 dłuż z soło<br>kumento by wewnętrznej<br>Rodzą dokumentu<br>Emm PSP II (21*)                                                                                                    | Kałgowanie<br>Vystawiona prze<br>Driał Telskamun. UW Dzol<br>6040000091<br>znw<br>70X-0701-7010000                               | ez D940 r              | a D701<br>30.01.2019 30.01.2019                | 2.                                         | .510,60 Otwarta                         |
| D) Nota v<br>1 złłw soło<br>6 dł. zak czosa<br>Numer noty wewnętrznej<br>Rodzaj dokumentu<br>Ekem PSP FI (791*)<br>W różennia                                                                                                    | Kdagowanie<br>Vystawiona prze<br>Dist Telekomun. UW 12701<br>6940000091<br>ZNN<br>72X-P701-7010000<br>7033970003]                | ez D940 r              | a D701<br>0.01.2019 30.01.2019                 |                                            | .510,00 Otwarta                         |
| D) Nota v<br>1 27NW SHO<br>C EFFL 200 COUNT<br>Rodzaj dokumentu<br>Ekem PSP FI (791*)<br>Nër dziennka<br>Data ksigovania FI                                                                                                    | Kdsgowanie<br>Vystawiona prze<br>Diski Telekonus. UW (2701<br>6640000091<br>271N<br>7723-7701-7010000<br>70130701-<br>30.01.2019 | ez D940 r              | a D701<br>0.01.2019 30.01.7019                 | 2.                                         | .510,00 Otworta                         |
| D) Nota v<br>1 27HW 5040<br>E EN 20 Control<br>Rumer noty wewnętrznej<br>Rodzą (dokumentu<br>Ekem PSP FI (721*)<br>Nr dziennika<br>Dota kskojowania FI<br>Konto                                                                                                    | Kstegowanie<br>Vystawiona prz<br>Doki Telskonub. UW (201)<br>664000091<br>ZDNN<br>703070001<br>30.01.2019                        | ez D940 r              | a D701<br>                                     | 2                                          | .516,00 Ofworta 🕅                       |
| D) Nota v<br>1 zhw soło<br>1 zhw soło<br>1 zhw soło<br>1 zhw soło<br>1 zhwania<br>1 zhwania<br>1 złanka<br>1 złanka<br>1 | Kategowanie<br>Vystawiona prze<br>Dała Telskomun. UW (DZ)<br>6040000091<br>ZNW<br>703070001<br>30.01.2019<br>Otwarta             | ez D940 r              | a D701<br>30.01.2019 30.01.2019                | 2                                          | .510,00 Otwarta 🕅                       |

Komunikat Kwestora nr 4/2019 z dnia 22 marca 2019 roku

str. 10

3. Nota wewnętrzna w projekcie.

W przypadku gdy nota wewnętrzna dotyczy projektu: w polu 1 Elem PSP FI (791\*) i w polu 2 Elem PSP FI (4\*)– należy podać element PSP danego projektu 5XX-DXXX-XXXXXXXX.

| 0056 ZFNW \$112           | Wyd. Chemi D114                                                                                                  | Wydział Biologii | 29.05.2017 | 29.05.2017 | sar i i cismene i or i bata kaigyowana | 6.500,00 Otwarta |
|---------------------------|----------------------------------------------------------------------------------------------------|------------------|------------|------------|----------------------------------------|------------------|
| (Constraint) Produces and |                                                                                                    |                  |            |            |                                        |                  |
| Esternite recorder two    | and the second second second second second second second second second second second second second second second |                  |            |            |                                        |                  |
| Numer noty wewnętrznej    | 6112000056                                                                                                    |                  |            |            |                                        |                  |
| Rodzaj dokumentu          | 25220                                                                                                    |                  |            |            |                                        |                  |
| Elem PSP FI (791*)        | 501-0114-73-0000287                                                                                              |                  |            |            |                                        |                  |
| Nr dziennika              | 1143030002                                                                                                    |                  |            |            |                                        |                  |
| Data księgowania FI       | 29.05.2017                                                                                                    |                  |            |            |                                        |                  |
| Konto                     |                                                                                                    |                  |            |            |                                        |                  |
| Status noty               | Otwarta                                                                                                    |                  |            |            |                                        |                  |
| Elem PSP FI(4*)           | 501-D114-73-0000287                                                                                              |                  |            |            |                                        |                  |

§ 6

Należy zwracać szczególną uwagę na prawidłowość udokumentowania kwoty, która obciąża koszty projektu.

§ 7

Integralną część niniejszego komunikatu stanowi załącznik "Wzór zamówienia do noty wewnętrznej".

§ 8

Tracą moc komunikaty Kwestora nr 4/2018 z 11 maja 2018 roku w sprawie zmian w komunikacie nr 4/2017 z 8 czerwca 2017 roku w sprawie not wewnętrznych w SAP oraz komunikat Kwestora nr 4/2017 z 8 czerwca 2017 roku w sprawie not wewnętrznych w SAP tekst jednolity z 11 maja 2018 roku.

§ 9

Komunikat wchodzi w życie z dniem podpisania.